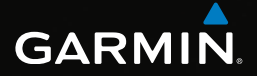

# eTrex® korisnički priručnik za modele 10, 20, 20x, 30, 30x

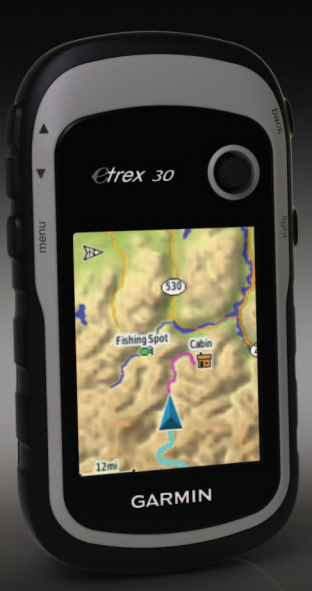

#### © 2011-2015 Garmin Ltd. ili njezine podružnice

Sva prava pridržana. Sukladno zakonima o zaštiti autorskih prava, ovaj priručnik se ne smije kopirati, u cijelosti niti djelomično, bez prethodnog pismenog odobrenja tvrtke Garmin. Garmin pridržava pravo izmjene ili poboljšanja svojih proizvoda te izmjene sadržaja ovog priručnika, bez obaveze da obavijesti bilo koju osobu ili organizaciju o tim izmjenama ili poboljšanjima. Posjetite www.garmin.com gdje ćete pronaći posljednje nadogradnje i dodatne podatke o korištenju ovog proizvoda.

Garmin<sup>®</sup>, logotip Garmin, eTrex<sup>®</sup>, BlueChart<sup>®</sup> i City Navigator<sup>®</sup> trgovački su znakovi tvrtke Garmin Ltd. ili njezinih podružnica, registrirani u SAD-u i drugim državama. ANT<sup>™</sup>, ANT+<sup>™</sup>, BaseCamp<sup>™</sup>, chirp<sup>™</sup>, HomePort<sup>™</sup> i Thumb Stick<sup>™</sup> trgovački su znakovi tvrtke Garmin Ltd. ili njezinih podružnica. Ovi trgovački znakovi ne smiju se koristiti bez izričitog dopuštenja tvrtke Garmin.

Windows® zaštićen je trgovački znak tvrtke Microsoft Corporation u SAD-u i/ili drugim državama. Mac® je zaštićeni trgovački znak tvrtke Apple Computer, Inc. microSD<sup>™</sup> je zaštićeni trgovački znak tvrtke SD-3C, LLC. Ostali trgovački znakovi i trgovački nazivi pripadaju svojim vlasnicima.

# Sadržaj

| Početak rada                         | 5    |
|--------------------------------------|------|
| Pregled uređaja                      | 5    |
| Korištenje tipki eTrex uređaja       | 6    |
| Informacije o bateriji               | 7    |
| Uključivanje i isključivanje uređaja | 8    |
| Satelitski signali                   | 8    |
| Registriranje uređaja                | 8    |
| Točke, rute i tragovi                | 9    |
| Točke                                | 9    |
| Korištenje funkcije Sight 'N Go      | 10   |
| Izbornik Kamo?                       | 11   |
| Rute                                 | 12   |
| Tragovi                              | 14   |
| Navigacija                           | . 16 |
| Kretanie prema odredištu             | 16   |
| Karta                                | 16   |
| Kompas                               | 17   |
| Grafikon nadmorske visine            | 19   |
| Putno računalo                       | 20   |
|                                      |      |

| Geocache stavke                    | 21  |
|------------------------------------|-----|
| Preuzimanje geocache stavki        | .21 |
| Filtriranje popisa geocache stavki | .21 |
| Kretanje prema geocache stavci     | .22 |
| Bilježenje pokušaja                | .22 |
| chirp <sup>™</sup>                 | .23 |
| Aplikacije                         | 24  |
| Diielienie podataka                | .24 |
| Postavljanje alarma približavanja  | .24 |
| Izračun površine područja          | .25 |
| Upotreba kalkulatora               | .25 |
| Pregledavanje kalendara i almanaha | .25 |
| Postavljanje alarma                | .26 |
| Pokretanje štoperice               | .26 |
| Stranica satelita                  | .26 |
| Prilagođavanje vašeg uređaja       | 28  |
| Prilagođavanje glavnog izbornika   | .28 |
| Prilagođavanje određenih stranica  | .28 |
| Profili                            | .29 |
| Postavke sustava                   | .30 |
| Postavke zaslona                   | .30 |
| Postavljanje tonova uređaja        | .31 |
|                                    |     |

#### Sadržaj

| Postavke karte                | 31 |
|-------------------------------|----|
| Postavke tragova              | 32 |
| Mijenjanje mjernih jedinica   | 33 |
| Postavke vremena              | 33 |
| Postavljanje formata položaja | 33 |
| Postavke smjera               | 34 |
| Postavke visinomjera          | 34 |
| Geocaching postavke           | 35 |
| Postavke izrade rute          | 36 |
| Postavke nautičke karte       | 37 |
| Fitness                       |    |
| Ponovno postavljanje podataka | 38 |
| Promjena slijeda stranica     | 39 |
| Informacije o uređaju         | 40 |
| Podešavanje zaslona           | 40 |
| Nadogradnja softvera          | 40 |
| Prikaz informacija o uređaju  | 40 |
| Specifikacije                 | 41 |
| O baterijama                  | 41 |
| Održavanje uređaja            | 42 |
| Upravljanje podacima          | 43 |

| Dodatak                  | <b>46</b> |
|--------------------------|-----------|
| Dodatna oprema           | .46       |
| Opcije podatkovnih polja | .47       |
| Rješavanje problema      | .52       |
| Indeks                   | 54        |

# Početak rada

## 

U kutiji proizvoda potražite list *Važni* podaci o sigurnosti i proizvodu koji sadrži upozorenja i druge važne informacije o proizvodu.

Kada prvi put koristite uređaj, trebate izvršiti ove zadatke kako biste postavili uređaj i upoznali se s osnovnim funkcijama.

- 1. Umetnite baterije (stranica 7).
- 2. Uključite uređaj (stranica 8).
- 3. Pronadite satelite (stranica 8).
- 4. Registrirajte uređaj (stranica 8).
- 5. Označite točku (stranica 9).
- 6. Stvorite rutu (stranica 12).
- 7. Snimite trag (stranica 14).
- 8. Navigirajte prema odredištu (stranica 16).
- 9. Kalibrirajte kompas (stranica 17).

## Pregled uređaja

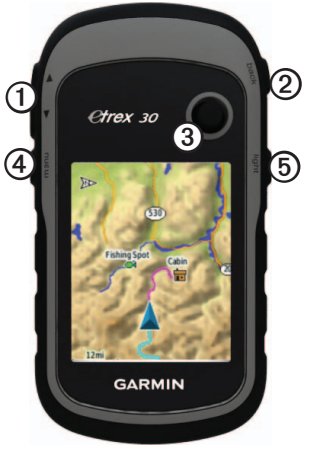

| 0 | Tipke za zumiranje             |
|---|--------------------------------|
| 0 | Tipka za povratak              |
| 3 | Thumb Stick™                   |
| 4 | Tipka izbornika                |
| 6 | tipka pozadinskog osvjetljenja |

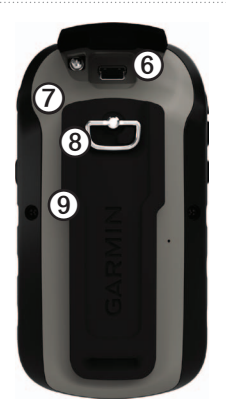

| 6 | Mini-USB priključak (ispod zaštitnog poklopca) |
|---|------------------------------------------------|
| Ø | Poklopac ležišta baterija                      |
| 8 | Prsten za zaključavanje ležišta baterija       |
| 9 | Poleđina                                       |

## Korištenje tipki eTrex uređaja

- Pomičite tipku Thumb Stick gore, dolje, lijevo i desno za označavanje odabira u izborniku ili za kretanje po karti.
- Za odabir označene stavke pritisnite sredinu tipke Thumb Stick.
- Pritisnite tipku za povratak kako biste se vratili jedan korak unatrag u izborniku.
- Pritisnite tipku izbornika za prikaz popisa često korištenih funkcija za stranicu na kojoj se trenutno nalazite. Dvaput pritisnite tipku izbornika za otvaranje glavnog izbornika s bilo koje stranice.
- Pomoću tipki ▲ i ▼ povećajte ili smanjite kartu.

## Informacije o bateriji

## 

Raspon temperature za uređaj (-20 do 70 °C ili -4 °F do 158 °F) može biti veći od raspona radne temperature nekih baterija. Alkalne se baterije mogu raspuknuti na visokim temperaturama.

#### OBAVIJEST

Alkalne baterije smanjivanjem temperature gube značajnu količinu kapaciteta. Stoga prilikom rukovanja uređajem na temperaturama ispod ništice koristite litijske baterije.

#### Umetanje AA baterija

Uređaji koristi dvije AA baterije. Možete koristiti alkalne, NiMH ili litijske baterije. Za najbolje rezultate koristite NiMH ili litijske baterije.

1. Okrenite D-prsten u smjeru obrnutom od kazaljke na satu i povucite prema gore kako biste skinuli poklopac.

2. Umetnite baterije pazeći na orijentaciju polova.

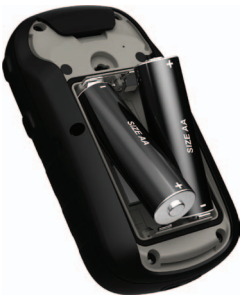

- Stavite poklopac baterije i okrenite D-prsten u smjeru kazaljke na satu.
- 4. Držite 😃.
- Odaberite Postavke > Sustav > Vrsta baterije.
- 6. Odaberite Alkalne, Litijske ili Punjive NiMH baterije.

## Uključivanje i isključivanje uređaja

Držite 😃.

## Satelitski signali

Uređaj nakon uključivanja počinje primati satelitske signale. Za primanje satelitskih signala uređaju će možda trebati neometan pogled na nebo. Kada uređaj pronađe satelitske signale, crtice GPS-a na osvijetljenoj stranici (stranica 40) svijetlit će zeleno. Vrijeme i datum postavljaju se automatski na temelju vaše GPS lokacije.

Više informacija o GPS sustavu potražite na web-mjestu http://www.garmin.com/ aboutGPS.

# Registriranje uređaja

- Posjetite garmin.com/express.
- Originalni račun ili fotokopiju čuvajte na sigurnom mjestu.

# Točke, rute i tragovi

# Točke

Točke su lokacije koje snimate i spremate u uređaj.

## Stvaranje točke

Trenutnu lokaciju možete spremiti kao točku.

- 1. Odaberite Označi točke.
- 2. Odaberite opciju:
  - Za spremanje točke bez promjena odaberite **Gotovo**.
  - Za promjenu točke odaberite stavku koju želite urediti, promijenite je i odaberite Gotovo.

## Traženje točke

- 1. Odaberite Kamo? > Točke.
- 2. Odaberite točku.

## Uređivanje točke

Prije uređivanja točke morate je najprije stvoriti.

- 1. Odaberite Upravitelj točkama.
- 2. Odaberite točku.
- 3. Odaberite stavku za uređivanje.
- 4. Unesite nove informacije.
- 5. Odaberite Gotovo.

## Brisanje točke

- 1. Odaberite Upravitelj točkama.
- 2. Odaberite točku.
- Odaberite tipku izbornika > Izbriši > Da.

# Povećanje preciznosti lokacije točke

Prosjek točke omogućuje vam da prikupljanjem više uzoraka lokacije točke povećate točnost lokacije točke.

- 1. Odaberite Prosjek točke.
- 2. Odaberite točku.
- 3. Pomaknite se na lokaciju.
- 4. Odaberite Početak.
- 5. Kada statusna traka pouzdanosti dosegne 100 %, odaberite **Spremi**.

Za najbolje rezultate prikupite četiri do osam uzoraka za točku čekajući najmanje 90 minuta između uzoraka.

## Korištenje funkcije Sight 'N Go

Funkcija Sight 'N Go dostupna je na uređaju eTrex 30x.

Možete usmjeriti uređaj prema udaljenom objektu, odrediti smjer i zatim se kretati prema objektu.

- 1. Odaberite Sight 'N Go.
- 2. Usmjerite uređaj prema objektu ili u smjeru lokacije.
- Odaberite Drži odredište > Projekcija točke.
- 4. Odaberite mjernu jedinicu.
- Unesite udaljenost do objekta i odaberite Gotovo > Spremi.

# Izbornik Kamo?

Možete koristiti izbornik Kamo? kako biste pronašli odredište do kojeg ćete navigirati. Na svim područjima i kartama nisu dostupne sve kategorije izbornika Kamo?.

### Dodatne karte

Na uređajima eTrex 20x i eTrex 30x možete koristiti dodatne karte kao što su satelitske slike BirdsEye<sup>™</sup> i detaljne karte BlueChart<sup>®</sup> g2, TOPO i City Navigator<sup>®</sup>. Detaljne karte mogu sadržavati dodatne točke interesa, npr. restorane ili mjesta koja pružaju nautičke usluge. Dodatne informacije potražite na web-mjestu http://buy.garmin.com ili se obratite zastupniku tvrtke Garmin.

### Pronalaženje lokacije po nazivu

Ovisno o kartama koje su učitane na vaš uređaj, možete pretraživati gradove, geografske točke i različite točke interesa (POI) poput restorana, hotela i auto servisa.

- 1. Odaberite Kamo?.
- 2. Odaberite kategoriju.
- Odaberite tipku izbornika > Pretraživanje sa slovkanjem.
- 4. Unesite cijeli ili dio naziva i odaberite **Gotovo**.

#### Pronalaženje lokacije u blizini druge lokacije

- 1. Odaberite Kamo? > tipku izbornika > Traži pored.
- 2. Odaberite opciju.
- 3. Ako je potrebno, odaberite lokaciju.

Točke, rute i tragovi

#### Traženje adrese

Pomoću dodatnih City Navigator karata možete tražiti adrese.

- 1. Odaberite Kamo? > Adrese.
- Po potrebi unesite državu ili saveznu državu.
- 3. Unesite grad ili poštanski broj.

NAPOMENA: Ne omogućavaju svi kartografski podaci pretraživanje po poštanskom broju.

- 4. Odaberite grad.
- 5. Unesite kućni broj.
- 6. Unesite ulicu.

## Rute

Ruta je niz točaka koje vas vode do konačnog odredišta.

### Stvaranje rute

- 1. Odaberite Planer rute > Stvori rutu > Odaberi 1. točku.
- 2. Odaberite kategoriju.
- 3. Odaberite prvu točku na ruti.
- Odaberite Koristi > Odaberi sljedeću točku.
- 5. Ponavljajte korake od 2 do 4 dok ne dovršite rutu.
- 6. Za spremanje rute pritisnite **tipku za povratak**.

#### Uređivanje naziva rute

- 1. Odaberite Planer rute.
- 2. Odaberite rutu.
- 3. Odaberite Promijeni naziv.
- 4. Unesite novi naziv.
- 5. Odaberite Gotovo.

## Uređivanje rute

- 1. Odaberite Planer rute.
- 2. Odaberite rutu.
- 3. Odaberite Uredi rutu.
- 4. Odaberite točku.
- 5. Odaberite opciju:
  - Za prikaz točke na karti odaberite **Pregled**.
  - Za promjenu redoslijeda točke na ruti odaberite Pomakni dolje ili Pomakni gore.
  - Za umetanje dodatne točke na ruti odaberite **Umetni**.
    - Dodatna se točka umeće ispred točke koju uređujete.
  - Za uklanjanje točke iz rute odaberite Ukloni.
- 6. Za spremanje rute pritisnite **tipku za povratak**.

## Pregled rute na karti

- 1. Odaberite Planer rute.
- 2. Odaberite rutu.
- 3. Odaberite Pregled karte.

### Brisanje rute

- 1. Odaberite Planer rute.
- 2. Odaberite rutu.
- 3. Odaberite Izbriši rutu.

### Pregledavanje aktivne rute

- 1. Dok navigirate rutom odaberite Aktivna ruta.
- 2. Odaberite točku na ruti kako biste vidjeli dodatne informacije.

### Preokretanje rute

- 1. Odaberite Planer rute.
- 2. Odaberite rutu.
- 3. Odaberite Obrni rutu.

# Tragovi

Trag je zapis vašeg puta. Zapis traga sadrži informacije o točkama uzduž snimljenog puta, uključujući vrijeme, lokaciju i nadmorsku visinu svake točke.

## Snimanje zapisa traga

- Odaberite Postavke > Tragovi > Log traga.
- 2. Odaberite Snimaj, nemoj prikazivati ili Snimaj, prikaži na karti.

Ako odaberete **Snimaj**, **prikaži na karti**, linija na karti označava vaš trag.

- 3. Odaberite Metoda snimanja.
- 4. Odaberite opciju:
  - Za snimanje tragova promjenjivom brzinom koja će na najbolji način predstavljati vaš trag odaberite Automatski.
  - Za snimanje traga na određenoj udaljenosti odaberite Udaljenost.
  - Za snimanje traga u određeno vrijeme odaberite Vrijeme.

- 5. Odaberite Interval.
- 6. Dovršenje postupka:
  - Odaberite koliko često želite snimanje traga.

NAPOMENA: Korištenje intervala Najčešće daje najviše detalja o tragu, ali brzo popunjava memoriju uređaja.

• Unesite vrijeme ili udaljenost i zatim odaberite **Gotovo**.

Zapis traga stvara se kako se krećete s uključenim uređajem.

## Spremanje trenutnog traga

Trag koji se trenutno bilježi naziva se trenutni trag.

- Odaberite Upravitelj tragovima > Trenutni trag.
- 2. Odaberite što želite spremiti:
  - Odaberite Spremi trag.
  - Odaberite **Spremi dio** i odaberite dio.

## Prikaz informacija o tragu

- 1. Odaberite Upravitelj tragovima.
- 2. Odaberite trag.
- 3. Odaberite Pregled karte.

Početak i kraj traga označeni su zastavicama.

 Odaberite tipku izbornika > Pregled traga.

Prikazuje se popis s informacijama o tragu.

#### Pregledavanje grafikona nadmorske visine traga

- 1. Odaberite Upravitelj tragovima.
- 2. Odaberite trag.
- 3. Odaberite Grafikon nadmorske visine.

## Arhiviranje spremljenog traga

Spremljene tragove možete arhivirati kako biste oslobodili memorijski prostor.

- 1. Odaberite Upravitelj tragovima.
- 2. Odaberite spremljeni trag.
- 3. Odaberite Arhiviraj.

#### Čišćenje trenutnog traga Odaberite Postavke > Ponovno postavljanje > Očisti trenutni trag > Da

## Brisanje traga

- 1. Odaberite Upravitelj tragovima.
- 2. Odaberite trag.
- 3. Odaberite Izbriši > Da.

# Navigacija

Navigirati možete rutama i tragovima do točke, geocache stavke ili bilo koje druge lokacije spremljene na uređaju. Za kretanje do odredišta možete koristiti kartu (stranica 16) ili kompas (stranica 17).

# Kretanje prema odredištu

Do odredišta možete navigirati koristeći kartu ili kompas.

- 1. Odaberite Kamo?.
- 2. Odaberite kategoriju.
- 3. Odaberite odredište.
- 4. Odaberite Idi.

Otvara se stranica s kartom na kojoj je vaša ruta označena grimiznom bojom.

5. Navigirajte pomoću karte (stranica 16) ili kompasa (stranica 17).

Zaustavljanje navigacije Odaberite Kamo? > Zaustavljanje navigacije.

## Karta

▲ predstavlja vašu lokaciju na karti. Kako se krećete, ▲ se pomiče. Kada se krećete prema odredištu, vaša je ruta na karti označena grimiznom crtom.

Za prilagođavanje postavki karte pogledajte stranica 31. Za prilagođavanje upravljačke ploče i podatkovnih polja karte pogledajte stranica 28.

## Pretraživanje karte

- 1. Odaberite Karta.
- 2. Odaberite jednu ili više opcija:
  - Pomoću tipke Thumb Stick pomaknite kartu kako biste vidjeli različita područja.
  - Pomoću tipki ▲ i ▼ povećajte ili smanjite kartu.

 Odaberite lokaciju na karti, a na traci na vrhu zaslona prikazat će se informacije o odabranoj lokaciji.

#### Navigacija rutom za vožnju

Navigacija rutom za vožnju dostupna je samo na uređajima eTrex 20x i eTrex 30x.

Ako želite koristiti kartu, najprije morate kupiti i učitati City Navigator karte. Ako uređaj planirate koristiti zajedno s nosačem za automobil, najprije morate kupiti nosač i montirati ga u svoje vozilo.

- 1. Odaberite Promjena profila > Automobilski.
- 2. Koristite kartu za kretanje do odredišta.
- 3. Pratite skretanja iz trake s tekstom na vrhu karte.

# Kompas

eTrex 30x ima elektronički kompas s 3 osi.

Za navigiranje do svog odredišta možete koristiti pokazivač smjera ili pokazivač kursa.

**SAVJET**: Kada uređaj radi u automobilskom načinu rada, kompas pokazuje GPS smjer, a ne magnetski smjer.

### Kalibracija kompasa

#### OBAVIJEST

Elektronički kompas kalibrirajte na otvorenom. Za precizniji smjer nemojte stajati pored objekata koji utječu na magnetska polja, kao što su automobili, zgrade ili dalekovodi. Navigacija

Kalibrirajte kompas nakon prelaska velikih udaljenosti, velikih promjena u temperaturi ili zamjene baterija.

- 1. Odaberite Kompas > tipku izbornika > Kalibracija kompasa > Početak.
- 2. Slijedite upute na zaslonu.

# Navigiranje pomoću pokazivača smjera

Prilikom kretanja prema odredištu pokazuje na vaše odredište bez obzira u kojem se smjeru krećete.

- 1. Započnite navigiranje do odredišta (stranica 16).
- 2. Odaberite Kompas.
- Okrećite se sve dok ▲ ne pokazuje prema vrhu kompasa i do odredišta se nastavite kretati u tom smjeru.

#### Više o pokazivaču kursa

Pokazivač kursa najkorisniji je prilikom navigacije na vodi ili u slučaju da nema velikih prepreka na putu.

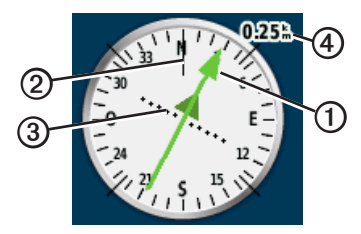

Pokazivač kursa ⑦ označava vaš odnos prema liniji kursa ② koja vodi do odredišta. Linija kursa do odredišta temelji se na izvornom polazištu.

Ako se odmaknete od željenog kursa do odredišta, indikator skretanja s kursa ③ (CDI) pokazat će vam da ste skrenuli (desno ili lijevo) s kursa.

Skala ④ prikazuje udaljenosti između točaka na indikatoru skretanja s kursa.

#### Navigiranje pomoću pokazivača kursa

Ako želite navigirati pomoću pokazivača kursa, najprije postavke pokazivača morate postaviti na **Kurs (CDI)** (stranica 34).

- 1. Započnite navigiranje do odredišta (stranica 16).
- 2. Odaberite Kompas.
- 3. Koristite pokazivač kursa za kretanje do odredišta (stranica 18).

## Grafikon nadmorske visine

Funkcija prikaza grafikona nadmorske visine dostupna je na uređaju eTrex 30x.

Grafikon nadmorske visine zadano prikazuje nadmorsku visinu u proteklom vremenu. Za prilagođavanje postavki grafikona nadmorske visine pogledajte stranica 34.

Odaberite Grafikon nadmorske visine.

#### Promjena vrste grafikona

Grafikon nadmorske visine možete promijeniti tako da prikazuje tlak i nadmorsku visinu tijekom vremena ili udaljenosti.

- Odaberite Grafikon nadmorske visine > tipku izbornika > Promijeni vrstu grafikona.
- 2. Odaberite opciju.

#### Pregledavanje pojedinosti o točki na grafikonu

Odaberite pojedinačnu točku na grafikonu.

Pojedinosti o točki pojavljuju se na vrhu grafikona.

# Ponovno postavljanje grafikona nadmorske visine

Odaberite Grafikon nadmorske visine

> tipku izbornika > Ponovno postavi

> Očisti trenutni trag > Da.

Navigacija

# Kalibracija barometarskog visinomjera

Barometarski visinomjer možete ručno kalibrirati ako znate točnu nadmorsku visinu ili točan barometarski tlak.

- Otiđite na lokaciju za koju znate točnu nadmorsku visinu ili točan barometarski tlak.
- Odaberite Grafikon nadmorske visine > tipku izbornika > Kalibracija visinomjera.
- 3. Slijedite upute na zaslonu.

# Putno računalo

Putno računalo prikazuje trenutnu brzinu, prosječnu brzinu, maksimalnu brzinu, putni brojač kilometara i druge korisne statističke podatke.

Za prilagođavanje postavki putnog računala pogledajte stranica 28.

#### Ponovno postavljanje podataka o putu

Za precizne informacije ponovno postavite putne informacije prije polaska.

Odaberite Putno računalo > tipku izbornika > Ponovno postavi > Resetiraj podatke puta? > Da.

Sve vrijednosti putnog računala postavljene su na nulu.

# Geocache stavke

Geocache je kao skriveno blago. Geocaching je lov na skrivena blaga pomoću GPS koordinata koje su na internetu objavili oni koji su geocache sakrili.

# Preuzimanje geocache stavki

- 1. Povežite svoj uređaj i računalo (stranica 44).
- 2. Idite na web-mjesto garmin.com/ geocaching.
- 3. Po potrebi stvorite račun.
- 4. Prijavite se.
- Slijedite upute na zaslonu kako biste pronašli i preuzeli geocache stavke na uređaj.

# Filtriranje popisa geocache stavki

Popis geocache stavki možete filtrirati prema nekoliko faktora, na primjer prema zahtjevnosti.

- 1. Odaberite Geocache stavke > tipku izbornika > Primijeni filtar > Brzi filtar.
- 2. Odaberite stavke za filtriranje.
- 3. Odaberite opciju:
  - Za primjenu filtra na popis geocache stavki odaberite **Pretraživanje**.
  - Za spremanje filtra odaberite tipku za povratak.

#### Stvaranje i spremanje filtra geocache stavki

Prilagođene filtre geocache stavki možete stvoriti i spremiti prema određenim faktorima koje odaberete. Nakon postavljanja filtar možete primijeniti na popis geocache stavki.

1. Odaberite Postavke > Geocache stavke > Postavke filtra > Stvori filtar. Geocache stavke

- 2. Odaberite stavke za filtriranje.
- 3. Odaberite opciju:
  - Za primjenu filtra na popis geocache stavki odaberite Pretraživanje.
  - Za spremanje filtra odaberite tipku za povratak.

Filtru se nakon spremanja automatski dodjeljuje naziv. Prilagođenom filtru možete pristupiti iz popisa Geocache stavki.

# Uređivanje prilagođenog filtra geocache stavki

- Odaberite Postavke > Geocache stavke > Postavke filtra.
- 2. Odaberite filtar.
- 3. Odaberite stavku za uređivanje.

# Kretanje prema geocache stavci

- 1. Odaberite Geocache stavke.
- 2. Odaberite geocache stavku.
- 3. Odaberite Idi.
- 4. Navigirajte pomoću karte (stranica 16) ili kompasa (stranica 17).

# Bilježenje pokušaja

Nakon što pokušate pronaći geocache možete zabilježiti rezultate.

- 1. Odaberite Geocache stavke > tipku izbornika > Pokušaj zapisnika.
- 2. Odaberite Pronađeno, Nije pronađeno ili Treba popravak.
- 3. Odaberite opciju:
  - Kako biste započeli navigaciju prema najbližoj geocache stavci, odaberite Pronadi sljedeći najbliži.
  - Za završetak bilježenja odaberite Gotovo.

 Za unos komentara o potrazi za cache stavkom ili o samoj cache stavci odaberite Dodaj komentar, unesite komentar i odaberite Gotovo.

# chirp™

chirp programiranje i pretraživanje dostupno je na uređaju eTrex 30x.

chirp je maleni Garmin dodatak koji možete programirati i ostaviti na geocache stavci. Samo vlasnik chirp uređaja može programirati chirp uređaj, ali ga svatko može pronaći na geocache stavci. Više informacija o programiranju chirp uređaja potražite u *korisničkom priručniku za chirp uređaj* na web-mjestu http://www.garmin. com.

# Omogućavanje pretraživanja chirp uređaja

- Odaberite Postavke > Geocache stavke.
- Odaberite Pretražuje se chirp<sup>™</sup> > Uključeno.

#### Pronalaženje geocachea s dodatkom chirp

- Odaberite Geocache stavke > tipku izbornika > Prikaži detalje za chirp<sup>™</sup>.
- 2. Započnite navigiranje do geocache stavke (stranica 22).

Kada se nađete na udaljenosti od 10 m (33 stope) od geocache stavke koja ima chirp uređaj, pojavit će se detalji o chirp uređaju.

 Ako je moguće, odaberite Idi kako biste započeli navigaciju do sljedećeg koraka geocache stavke.

# Aplikacije

## Dijeljenje podataka

eTrex 30x može dijeliti podatke bežičnim putem.

Uređaj može slati i primati podatke ako je povezan s drugim kompatibilnim uređajem. Bežično možete dijeliti točke, geocache stavke, rute i tragove.

## Bežično slanje i primanje podataka

Prije bežičnog dijeljenja podataka morate prići na udaljenost od 3 m (10 stopa) od kompatibilnog Garmin uređaja.

- 1. Odaberite Bežično dijeljenje.
- 2. Odaberite Pošalji ili Primi.
- 3. Slijedite upute na zaslonu.

## Postavljanje alarma približavanja

Alarmi za blizinu upozoravaju vas da se nalazite unutar dometa određene lokacije.

- 1. Odaberite Alarmi približavanja.
- 2. Odaberite Stvori alarm.
- 3. Odaberite kategoriju.
- 4. Odaberite lokaciju.
- 5. Odaberite Koristi.
- 6. Unesite radijus.
- 7. Odaberite Gotovo.

Kada uđete u područje alarma približavanja, uređaj će reproducirati zvuk (eTrex 20x/30x).

# Izračun površine područja

- 1. Odaberite Izračun površine > Početak.
- 2. Hodajte po rubu područja čiju površinu želite izračunati.
- 3. Po dovršetku odaberite Izračunaj.

## Upotreba kalkulatora

Uređaj ima standardni kalkulator i kalkulator stupnjeva.

- 1. Odaberite Kalkulator.
- 2. Dovršenje postupka:
  - Koristite standardni kalkulator.
  - Odaberite tipku izbornika > Znanstveni za upotrebu funkcija znanstvenog kalkulatora.
  - Odaberite tipku izbornika > Stupnjevi za izračun stupnjeva.

## Pregledavanje kalendara i almanaha

Možete pregledati aktivnosti uređaja, kao što je vrijeme spremanja točke, i podatke almanaha za sunce i mjesec te najbolje vrijeme za lov i ribolov.

- 1. Odaberite opciju:
  - Za pregledavanje aktivnosti uređaja u određene dane odaberite Kalendar.
  - Kako biste vidjeli podatke o izlasku i zalasku sunca te izlasku i zalasku mjeseca, odaberite Sunce i mjesec.
  - Kako biste vidjeli predviđena najbolja vremena za lov i ribolov, odaberite Lov i ribolov.
- Po potrebi odaberite ▲ ili ▼ kako biste vidjeli drugi mjesec.
- 3. Odaberite dan.

Aplikacije

## Postavljanje alarma

Ako trenutno ne koristite uređaj, možete podesiti vrijeme uključivanja uređaja.

- 1. Odaberite Alarm sata.
- Odaberite znamenke sata kako biste postavili vrijeme i odaberite Gotovo.
- 3. Odaberite Uključi alarm.
- 4. Odaberite opciju.

Alarm se oglašava u odabrano vrijeme. Ako je uređaj u to vrijeme isključen, uključit će se i alarm će se oglasiti.

## Pokretanje štoperice

Odaberite Štoperica.

# Stranica satelita

Stranica satelita prikazuje vašu trenutačnu lokaciju, preciznost GPS-a, lokacije satelita i jačinu signala.

## Promjena satelitskog prikaza

- 1. Odaberite Satelit > tipku izbornika.
- Po potrebi odaberite Trag gore kako biste promijenili satelitski prikaz tako da se na vrhu zaslona nalazi vaš trenutni trag.
- Po potrebi odaberite Višebojni prikaz kako biste dodijelili boju satelitu i crticama koje označavaju snagu njegovog signala u prikazu (eTrex 20x/30x).

#### Isključivanje GPS-a

Odaberite Satelit > tipku izbornika > Koristi s isključenim GPS-om.

#### Simuliranje lokacije

Prije simuliranja lokacije morate isključiti GPS (stranica 26).

- 1. Odaberite Satelit > tipku izbornika > Koristi s isključenim GPS-om.
- 2. Odaberite tipku izbornika > Postavi lokaciju na karti.
- 3. Odaberite lokaciju.
- 4. Odaberite Koristi.

# Prilagođavanje vašeg uređaja

## Prilagođavanje glavnog izbornika

Odaberite **tipku izbornika** > **Promijeni redoslijed stavki** za promjenu redoslijeda stavki na glavnom izborniku.

# Prilagođavanje određenih stranica

Podatkovna polja prikazuju podatke o vašoj lokaciji ili duge posebne podatke. Upravljačke ploče su prilagođene skupine podataka koje mogu biti korisne prilikom izvođenja posebnih ili općih zadataka, kao što je geocaching.

Možete prilagoditi podatkovna polja i upravljačke ploče karte, kompasa i putnog računala.

# Omogućavanje podatkovnih polja karte

- Odaberite Karta > tipku izbornika > Podešavanje karte > Podatkovna polja.
- 2. Odaberite broj i stil podatkovnih polja.

## Promjena podatkovnih polja

Ako želite promijeniti podatkovna polja, najprije ih morate omogućiti (stranica 28).

- 1. Odaberite Karta > tipku izbornika > Promjena podatkovnih polja.
- 2. Odaberite podatkovno polje koje želite prilagoditi.
- Odaberite vrstu podatkovnog polja. Opise podatkovnih polja potražite u odjeljku stranica 47.
- 4. Odaberite **tipku za povratak** za spremanje promjena.

#### Prilagođavanje upravljačkih ploča

- 1. Otvorite stranicu za koju želite promijeniti upravljačku ploču.
- 2. Odaberite opciju:
  - Na karti odaberite tipku izbornika > Podešavanje karte > Podatkovna polja > Upravljačka ploča.
  - Iz kompasa ili putnog računala odaberite tipku izbornika > Promijeni upravljačku ploču.
- 3. Odaberite upravljačku ploču.

# Profili

Profili su zbirke postavki koje optimiziraju uređaj na temelju načina na koji ga koristite. Na primjer, postavke i pregledi razlikuju se kada uređaj koristite za geocaching ili za navigaciju na vodi.

Kada koristite profil i promijenite postavke kao što su podatkovna polja ili mjerne jedinice, promjene se automatski spremaju kao dio profila.

### Odabir profila

- 1. Odaberite Promjena profila.
- 2. Odaberite profil.

### Stvaranje prilagođenog profila

Postavke i podatkovna polja možete prilagoditi za određenu aktivnost ili put.

- 1. Po potrebi prilagodite postavke (stranica 28).
- 2. Po potrebi prilagodite podatkovna polja (stranica 28).
- 3. Odaberite Postavke > Profili.
- 4. Odaberite Stvori profil > OK.

## Uređivanje naziva profila

- 1. Odaberite Postavke > Profili.
- 2. Odaberite profil.
- 3. Odaberite Uredi naziv.
- 4. Unesite novi naziv.
- 5. Odaberite Gotovo.

## Brisanje profila

- 1. Odaberite Postavke > Profili.
- 2. Odaberite profil.
- 3. Odaberite Izbriši > Da.

# Postavke sustava

Odaberite Postavke > Sustav.

 GPS – postavljanje GPS-a na Normalno, WAAS/EGNOS (Wide Area Augmentation System / European Geostationary Navigation Overlay Service) ili Demo način rada (GPS isključen). Više informacija o WAAS-u potražite na web-mjestu http://www. garmin.com/aboutGPS/waas.html. • Jezik – postavljanje jezika teksta na uređaju.

NAPOMENA: Promjenom jezika teksta ne mijenjaju se jezik podataka koje je unio korisnik i kartografski podaci poput naziva ulica.

• Vrsta baterije – omogućivanje odabira vrste AA baterija koje se koriste.

# Postavke zaslona

Odaberite Postavke > Zaslon.

Gašenje pozadinskog osvjetljenja

 prilagođavanje trajanja prije
 isključivanja pozadinskog osvjetljenja.

**NAPOMENA**: Za podešavanje svjetline pozadinskog osvjetljenja pogledajte stranica 40.

- Boje (eTrex 20x/30x) postavljanje boja koje se prikazuju u dnevnom i noćnom načinu rada.
  - Način rada postavljanje svijetle pozadine (Dan), tamne pozadine (Noć) ili automatsko prebacivanje

između te dvije opcije na temelju vremena izlaska i zalaska sunca na vašoj trenutnoj lokaciji (Automatski).

- Dnevna boja pozadine postavljanje pozadinske slike za dnevni način rada.
- Dnevna boja isticanja postavljanje boje odabranih stavki za dnevni način rada.
- Noćna boja pozadine postavljanje pozadinske slike za noćni način rada.
- Noćna boja isticanja postavljanje boje odabranih stavki za noćni način rada.
- Snimanje zaslona omogućuje snimanje zaslona uređaja.

## Postavljanje tonova uređaja

Možete prilagoditi tonove za poruke, tipke, upozorenja za skretanje i alarme.

- 1. Odaberite **Postavke** > **Tonovi**.
- 2. Odaberite ton za sve vrste zvukova.

## Postavke karte

#### Odaberite Postavke > Karta.

- Orijentacija prilagođavanje načina na koji će se karta prikazati na stranici.
  - **Sjever gore** prikazuje sjever na vrhu stranice.
  - Trag gore prikazuje trenutni smjer kretanja na gornjem dijelu stranice.
  - Cestovni rad daje cestovnu perspektivu sa smjerom putovanja na vrhu.
- Tekst navođenja određivanje kada će se tekst navođenja prikazati na karti.

Prilagođavanje vašeg uređaja

- Podatkovna polja odabir broja i veličine podatkovnih polja koja će se prikazati na karti.
- Napredne postavke karte postavljanje razine zumiranja, veličine teksta i razine pojedinosti karte.
  - Automatsko zumiranje automatski odabir najprikladnije razine zumiranja za optimalno korištenje karte. Ako je odabrana opcija Isključeno, zumiranje se vrši ručno.
  - **Razine zumiranja** odabir razine zumiranja stavki na karti.
  - Veličina teksta odabir veličine teksta za stavke na karti.
  - Pojedinost postavljanje količine pojedinosti koja se prikazuje na karti. Prikaz više pojedinosti može uzrokovati sporo ponovno iscrtavanje karte.
  - Osjenčani reljef prikazivanje reljefa na karti (ako je dostupan) ili isključivanje sjenčanja.

 Informacije o karti – uključivanje ili isključivanje karata koje su trenutno učitane u uređaj. Za kupovinu dodatnih karti pogledajte stranica 11.

## Postavke tragova

Odaberite Postavke > Tragovi.

- Log traga uključivanje i isključivanje zapisnika traga.
- Način snimanja odabir metode zapisivanja traga. Automatski snima tragove promjenjivom stopom koja će na najbolji način predstavljati vaše tragove.
- Interval odabir učestalosti snimanja zapisnika traga. Češće snimanje točaka stvara trag s više pojedinosti, ali brže puni zapisnik traga.

- Automatsko arhiviranje odabir metode automatskog arhiviranja za organiziranje tragova. Tragovi se automatski spremaju i čiste na temelju korisničke postavke.
- Boja (eTrex 20x/30x) promjena boje linije traga na karti.

# Mijenjanje mjernih jedinica

Možete prilagoditi mjerne jedinice za udaljenost i brzinu, nadmorsku visinu i tlak.

- 1. Odaberite Postavke > Jedinice.
- 2. Odaberite vrstu mjerenja.
- 3. Odaberite mjernu jedinicu za tu postavku.

## Postavke vremena

Odaberite Postavke > Vrijeme.

- Format vremena odabir 12-satnog ili 24-satnog prikaza vremena.
- Vremenska zona odabir vremenske zone uređaja. Kako biste automatski postavili vremensku zonu na temelju GPS položaja, odaberite Automatski.

## Postavljanje formata položaja

NAPOMENA: Nemojte mijenjati format položaja ni datum karte koordinatnog sustava osim ako koristite kartu koja koristi drugi format položaja.

#### Odaberite Postavke > Format položaja.

 Format položaja – podešavanje formata položaja u kojem se prikazuje očitanje dane lokacije. Prilagođavanje vašeg uređaja

- Datum karte postavljanje koordinatnog sustava na kojem se temelji karta.
- Sferoid prikaz koordinatnog sustava koji uređaj koristi. Zadani koordinatni sustav je WGS 84.

## Postavke smjera

Ova je funkcija dostupna na uređaju eTrex 30x.

#### Odaberite Postavke > Smjer.

- **Prikaz** postavljanje vrste smjera kretanja prikazanog na kompasu.
- Referentni sjever postavljanje referentnog sjevera kompasa.
- Prelazak na liniju/pokazivač odabir načina prikaza pokazivača.
  - Smjer (Umanjen ili Uvećan) postavljanje smjera do odredišta.

- Kurs (CDI) indikator skretanja s kursa pokazuje vaš odnos prema liniji koja vodi do odredišta.
- Kompas prebacivanje s elektroničkog kompasa na GPS kompas nakon što određeno vrijeme putujete većom brzinom (Automatski) ili isključivanje kompasa.
- Kalibiriranje kompasa stranica 17.

# Postavke visinomjera

Ova je funkcija dostupna na uređaju eTrex 30x.

Odaberite Postavke > Visinomjer.

 Automatska kalibracija – omogućuje automatsku kalibraciju visinomjera pri svakom uključivanju uređaja.

#### Način rada barometra

- Promjenjiva visina pomoću barometra mjeri promjene nadmorske visine dok se krećete.
- Fiksna visina pretpostavlja da je uređaj statičan na fiksnoj nadmorskoj visini. Stoga bi se barometarski tlak trebao mijenjati samo zbog vremena.

#### • Određivanje varijacija u tlaku

- Spremaj kad je uključeno snimanje podataka samo kad je uređaj uključen. To može biti korisno kad se očekuju fronte.
- Uvijek spremaj snimanje tlaka svakih 15 minuta, čak i kada je uređaj isključen.

#### Vrsta grafikona

- Nadmorska visina / vrijeme snimanje promjene nadmorske visine tijekom nekog vremenskog razdoblja.
- Nadmorska visina / udaljenost

   snimanje promjene nadmorske visine na nekoj udaljenosti.
- Barometarski tlak snimanje barometarskog tlaka u nekom razdoblju.
- Ambijentalni tlak snimanje promjena ambijentalnog tlaka u nekom vremenskom razdoblju.
- Kalibracija visinomjera stranica 20.

## Geocaching postavke

Odaberite Postavke > Geocache stavke.

 Popis geocache stavki – prikaz popisa geocache stavki prema nazivu ili kodu.

- Pronađene geocache stavke uređivanje broja pronađenih geocache stavki. Ovaj broj automatski raste svaki put kad zabilježite pronalazak geocache stavke (stranica 22).
- Postavke filtra stranica 21.
- **Pretražuje se chirp<sup>™</sup> stranica 23**.
- **Program chirp**<sup>™</sup> programiranje chirp dodatne opreme. Pogledajte *korisnički priručnik za chirp uređaj* na web-mjestu http://www.garmin.com.

# Postavke izrade rute

Uređaj izračunava optimizirane rute za vrstu aktivnosti kojom se bavite. Dostupne postavke rute variraju ovisno o odabranoj aktivnosti. Odaberite Postavke > Izrada rute.

- Metoda vođenja odabir metode vođenja za izračun rute.
  - Van ceste izračun rute od točke do točke.
  - Na cesti u trajanju od (potrebne su rutabilne karte) – izračunava najbrže rute na cesti.
  - Na cesti za udaljenost (potrebne su rutabilne karte) – izračunava najkraće rute na cesti.
- **Kalkuliraj rute za** odabir načina prijevoza koji optimizira rutu.

 Usmjeri na cestu – zaključavanje ikone položaja koja označava vaš položaj na karti na najbližu cestu.

- Prijelazi van ceste dostupno samo za neke aktivnosti.
  - Automatski automatska izrada rute do sljedeće točke.
  - Ručno omogućuje odabir sljedeće točke na ruti.
  - Udaljenost vođenje do sljedeće točke na ruti kada ste unutar određene udaljenosti od trenutne točke.
- Postavljanje izbjegavanja (dostupno samo za neke metode vođenja) omogućuje postavljanje vrste cesta koje želite izbjeći.

## Postavke nautičke karte

Ova je funkcija dostupna na uređajima eTrex 20x i eTrex 30x.

#### Odaberite Postavke > Nautička.

- Način nautičkog grafikona omogućuje odabir nautičke ili ribolovne karte:
  - Nautički različite funkcije karata prikazane su u različitim bojama tako da nautičke točke interesa budu uočljivije. Nautičke karte odražavaju način crtanja papirnatih karta.
  - Ribarski (potrebne su nautičke karte) detaljni prikaz kontura dna i podataka o dubini. Pojednostavljuje prikaz karte za optimalno korištenje u ribolovu.
- Izgled postavljanje izgleda nautičkih navigacijskih pomagala na karti.

Prilagođavanje vašeg uređaja

- Postavke nautičkog alarma
  - Alarm vučenja sidra oglašavanje alarma prilikom prelaska određene udaljenosti dok ste usidreni.
  - Alarm za skretanje s kursa

     oglašavanje alarma kad se za određenu udaljenost odmaknete od kursa.
  - Duboka voda / Plitka voda oglašavanje alarma kada dođete do vode određene dubine.

#### Postavljanje nautičkih alarma

- Odaberite Postavke > Nautički > Postavke nautičkog alarma.
- 2. Odaberite vrstu alarma.
- 3. Odaberite Uključi.

Ako je potrebno, unesite udaljenost, a zatim odaberite **Gotovo**.

## Fitness

Dodatne informacije o neobaveznim dodacima za fitness potražite na stranica 46.

## Ponovno postavljanje podataka

Možete ponovo postaviti podatke puta, izbrisati sve točke, izbrisati trenutni trag ili vratiti zadane vrijednosti.

- Odaberite Postavke > Ponovno postavljanje.
- 2. Odaberite stavku za ponovno postavljanje.

#### Vraćanje posebnih postavki na tvorničke postavke

- 1. Odaberite Postavke.
- 2. Odaberite stavku za ponovno postavljanje.
- Odaberite tipku izbornika > Vraćanje zadanih postavki.

# Vraćanje posebnih postavki stranice

Možete vratiti postavke karte, kompasa i putnog računala.

- 1. Otvorite stranicu za koju želite vratiti postavke.
- Odaberite tipku izbornika > Vraćanje zadanih postavki.

## Vraćanje svih zadanih postavki

Vrijednosti svih postavki možete vratiti na početne.

Odaberite **Postavke** > **Ponovno postavljanje** > **Ponovno postavi sve postavke** > **Da**.

# Promjena slijeda stranica

Ako želite promijeniti redoslijed slijeda stranica, najprije morate dodati stranice u slijed (stranica 39).

- 1. Odaberite **Postavke** > **Slijed stranica**.
- 2. Odaberite stranicu.
- 3. Odaberite Pomakni.
- 4. Odaberite novu lokaciju stranice.

## Dodavanje stranice

- 1. Odaberite Postavke > Slijed stranica.
- 2. Odaberite Dodaj stranicu.
- 3. Odaberite stranicu koju treba dodati.

## Uklanjanje stranice

- 1. Odaberite Postavke > Slijed stranica.
- 2. Odaberite stranicu.
- 3. Odaberite Ukloni.

# Informacije o uređaju

## Podešavanje zaslona

NAPOMENA: Kad je razina napunjenosti baterije niska, svjetlina pozadinskog osvjetljenja možda će biti ograničena.

Intenzivno korištenje pozadinskog osvjetljenja zaslona može značajno smanjiti vijek trajanja baterije.

- 1. Kad je uređaj uključen, pritisnite 🖒.
- Pomičite tipku Thumb Stick lijevo ili desno kako biste prilagodili razinu osvjetljenja.
- Pomičite tipku Thumb Stick gore ili dolje kako biste prilagodili razinu kontrasta (samo eTrex 10).

#### Prilagođavanje vremena isteka pozadinskog osvjetljenja

Možete skratiti vrijeme do isteka pozadinskog osvjetljenja kako biste produžili vijek trajanja baterije.

Odaberite Postavke > Zaslon > Trajanje pozadinskog osvjetljenja.

# Nadogradnja softvera

Ako želite nadograditi softver, najprije morate povezati uređaj i računalo (stranica 44).

- 1. Idite na web-mjesto http://www.garmin. com/products/webupdater.
- 2. Slijedite upute na zaslonu.

NAPOMENA: Nadogradnja softvera neće izbrisati vaše podatke ili postavke.

# Prikaz informacija o uređaju

Možete vidjeti ID jedinice, verziju softvera i licencni ugovor.

Odaberite Postavke > O.

## Specifikacije

| Vodootpornost            | Čvrsta plastika,<br>vodootporno prema<br>standardu IEC 60529 IPX7          |
|--------------------------|----------------------------------------------------------------------------|
| Vrsta baterije           | 2 AA baterije (alkalne,<br>NiMH, litijske ili prethodno<br>napunjene NiMH) |
| Trajanje<br>baterije     | Do 25 sati                                                                 |
| Raspon radne temperature | Od -20 °C do 70 °C<br>(-4 °F do 158 °F)                                    |

# O baterijama

## 

Raspon temperature za uređaj (stranica 41) može biti veći od raspona radnih temperatura nekih baterija. Alkalne se baterije mogu raspuknuti na visokim temperaturama.

Baterije nemojte vaditi pomoću oštrih predmeta.

## 

Za ispravnu reciklažu baterija obratite se lokalnoj tvrtki za zbrinjavanje otpada.

#### OBAVIJEST

Alkalne baterije smanjivanjem temperature gube značajnu količinu kapaciteta. Stoga prilikom rukovanja uređajem na temperaturama ispod ništice koristite litijske baterije.

# Maksimalno produljenje vijeka trajanja baterije

Kako biste produžili vijek trajanja baterije, možete učiniti nešto od sljedećeg.

- Ako vam nije potrebno, isključite pozadinsko osvjetljenje.
- Smanjite razinu svjetline pozadinskog osvjetljenja (stranica 40).
- Skratite trajanje pozadinskog osvjetljenja (stranica 40).

#### Dugotrajna pohrana

Izvadite baterije ako ne namjeravate koristiti uređaj nekoliko mjeseci. Pri uklanjanju baterija pohranjeni se podaci ne gube.

# Održavanje uređaja

#### OBAVIJEST

Nemojte koristiti kemijska sredstva niti otopine koje bi mogle oštetiti plastične dijelove.

## Čišćenje uređaja

- 1. Čistu tkaninu namočite u blagoj otopini sredstva za čišćenje.
- 2. Uređaj obrišite vlažnom krpom.
- 3. Potpuno osušite uređaj.

## Čišćenje zaslona

- Meku, čistu krpicu koja ne ostavlja vlakna navlažite vodom, izopropilnim alkoholom ili sredstvom za čišćenje leća.
- 2. Zaslon obrišite krpicom.
- 3. Potpuno osušite zaslon.

#### Vodootpornost

### OBAVIJEST

Uređaj je vodootporan u skladu s IEC standardom 60529 IPX7. Može podnijeti potapanje u vodi na dubini od 1 metra do 30 minuta. Međutim, duže razdoblje potapanja može oštetiti uređaj. Nakon potapanja obavezno brišite uređaj dok ne bude suh i sušite ga na zraku prije sljedećeg korištenja i punjenja.

#### Ekstremne temperature

#### OBAVIJEST

Ne skladištite uređaj na mjestima na kojima bi moglo doći do trajne izloženosti ekstremnim temperaturama jer biste time mogli uzrokovati trajnu štetu.

# Upravljanje podacima

NAPOMENA: Uređaj nije kompatibilan sa sustavima Windows<sup>®</sup> 95, 98, Me ili NT. Nisu kompatibilni niti sa sustavima Mac<sup>®</sup> OS 10.3 i starijima.

### Vrste datoteka

Uređaj podržava ove vrste datoteka.

• Datoteke softvera BaseCamp<sup>™</sup> ili HomePort<sup>™</sup>

Posjetite web-mjesto http://www.garmin.com.

- GPI datoteke prilagođenih točaka interesa programa Garmin POI Loader
- GPX geocache datoteke

### Instaliranje microSD kartice

Uređaji eTrex 20x i eTrex 30x kao dodatni prostor za pohranu mogu koristiti microSD kartice. Također, neke su karte dostupne na prethodno učitanim memorijskim karticama. Više informacija potražite na web-mjestu http://buy.garmin.com.

- 1. Okrenite D-prsten u smjeru obrnutom od kazaljke na satu i povucite prema gore kako biste skinuli poklopac.
- 2. Izvadite bateriju ili baterije.
- Gurnite držač kartice ① prema donjoj strani uređaja i podignite ga kako je naznačeno na poklopcu spremnika baterija.

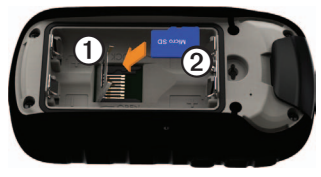

- Umetnite microSD karticu ② u uređaj tako da su pozlaćeni kontakti okrenuti prema dolje.
- 5. Zatvorite držač kartice.
- Gurnite držač kartice prema gornjoj strani uređaja kako biste ga zaključali.
- 7. Vratite baterije (stranica 7).
- 8. Stavite poklopac baterije i okrenite D-prsten u smjeru kazaljke na satu.

#### Povezivanje uređaja i računala

#### OBAVIJEST

Kako biste spriječili koroziju, prije punjenja ili priključivanja na računalo temeljito osušite mini-USB priključak, zaštitni poklopac i okolno područje.

- 1. Priključite USB kabel u USB priključak na računalu.
- Izvucite zaštitni poklopac ① iz mini-USB priključka ②.

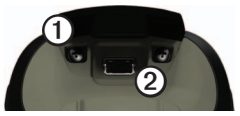

 Priključite manji kraj USB kabela u mini-USB priključak.

Vaš uređaj i memorijska kartica (opcionalna) pojavit će se na vašem računalu kao prijenosni pogoni pod Moje računalo na računalima sa sustavom Windows i kao instalirane jedinice na Mac računalima.

#### Prijenos datoteka na vaše računalo

Ako želite prenijeti datoteke, najprije morate povezati uređaj i računalo (stranica 44).

- 1. Pretraživanjem računala pronađite datoteku.
- 2. Odaberite datoteku.
- 3. Odaberite Uredi > Kopiraj.

- 4. Otvorite "Garmin" ili pogon/jedinicu memorijske kartice.
- 5. Odaberite Uredi > Zalijepi.

SAVJET: Geocache stavke morate staviti u mapu Garmin\GPX.

## Brisanje datoteka

## OBAVIJEST

Ako ne znate čemu datoteka služi, nemojte je izbrisati. Memorija uređaja sadrži važne sistemske datoteke koje se ne bi smjele izbrisati. Posebno pazite na mape naziva "Garmin".

Ako želite izbrisati datoteke, najprije morate povezati uređaj i računalo (stranica 44).

- 1. Otvorite pogon "Garmin".
- 2. Ako je potrebno, otvorite mapu ili disk.

- 3. Odaberite datoteke.
- 4. Na tipkovnici pritisnite tipku Izbriši.

## lskopčavanje USB kabela

- 1. Dovršenje postupka:
  - Windows računala: Dvaput pritisnite ikonu za izbacivanje S na traci sustava.
  - Mac računala: Povucite ikonu jedinice u Smeće .
- 2. Odvojite uređaj od računala.

# Dodatak

## Dodatna oprema

Dodatna oprema poput pribora za montažu, karata, opreme za fitness i zamjenskih dijelova dostupna je na http://buy.garmin. com ili kod zastupnika tvrtke Garmin.

#### Dodatne karte

Možete kupiti dodatne karte kao što su BirdsEye satelitske slike, prilagođene Garmin karte, karte američkih jezera te TOPO, BlueChart g2 i City Navigator karte.

#### Neobavezni dodaci za fitness

Dodaci za fitness dostupni su za eTrex 30x. Prije korištenja neobaveznih dodataka za fitness potrebno je montirati dodatke u skladu s uputama priloženima uz pojedini dodatak.

S uređajem možete koristiti neobavezne dodatke za fitness, uključujući monitor pulsa ili senzor kadence. Navedeni dodaci koriste ANT+<sup>™</sup> bežičnu tehnologiju za slanje podataka na uređaj.

# Korištenje neobaveznih dodataka za fitness

- 1. Postavite uređaj unutar dometa (3 m ili 10 ft) od ANT+ dodatne opreme.
- 2. Odaberite Postavke > Fitness.
- 3. Odaberite Monitor pulsa ili Senzor kadence bicikla.
- 4. Odaberite Traži novi.
- 5. Prilagodite podatkovna polja za prikaz pulsa ili podataka o kadenci (stranica 28).

#### Savjeti za uparivanje ANT+ dodatne opreme s Garmin uređajem

- Provjerite je li ANT+ dodatna oprema kompatibilna s vašim Garmin uređajem.
- Prije uparivanja ANT+ dodatne opreme s Garmin uređajem udaljite se (10 m ili 33 ft) od druge ANT+ dodatne opreme.
- Postavite Garmin uređaj unutar dometa (3 m ili 10 ft) od ANT+ dodatne opreme.
- Nakon prvog uparivanja Garmin uređaj automatski prepoznaje ANT+ dodatnu opremu prilikom svake aktivacije. Taj se postupak događa automatski nakon uključivanja Garmin uređaja i traje samo nekoliko sekundi kada je dodatna oprema aktivirana i ispravno radi.
- Kada su upareni, Garmin uređaj prima podatke samo s vaše dodatne opreme i možete se približiti drugoj dodatnoj opremi.

# Opcije podatkovnih polja

Sva podatkovna polja nisu dostupna na svim modelima.

| Podatkovno<br>polje | Opis                                                                                                    |
|---------------------|----------------------------------------------------------------------------------------------------|
| GPS točnost         | Tolerancija pogreške za<br>vašu točnu lokaciju. Na<br>primjer, vaša je GPS<br>lokacija precizna unutar<br>+/- 12 ft. |
| Ambijentalni tlak   | Nekalibrirani tlak okoliša.                                                                                          |
| Uspon – prosjek     | Prosječna okomita<br>udaljenost uspona.                                                                              |
| Uspon –<br>maksimum | Maksimalna stopa<br>uspona u stopama ili<br>metrima u minuti.                                                        |
| Uspon – ukupno      | Ukupna razlika u<br>nadmorskoj visini kod<br>uspona.                                                                 |
| Barometar           | Kalibrirani trenutni tlak.                                                                                           |
| Razina baterije     | Prestali kapacitet<br>baterije.                                                                                      |
| Smjer               | Smjer od vaše<br>trenutačne lokacije do<br>odredišta.                                                                |

#### Dodatak

| Podatkovno<br>polje                       | Opis                                                             | Podatkovno<br>polje        |
|-------------------------------------------|------------------------------------------------------------------|----------------------------|
| Kadenca<br>(potrebna je                   | Okretaji pedale ili koraci<br>u minuti.                          | Visina –<br>maksimum       |
| dodatna oprema<br>za mjerenje<br>kadence) |                                                                  | Visina –<br>minimum        |
| Kurs                                      | Smjer od vaše početne<br>lokacije do odredišta.                  | Dolazak na<br>odredište    |
| Silazak – prosjek                         | Prosječna okomita<br>udaljenost silaska.                         | - Dolazak na<br>sljedeće   |
| Silazak –<br>maksimum                     | Maksimalna stopa<br>silaska u stopama ili<br>metrima u minuti.   | Omjer klizanja             |
| Spuštanje –<br>ukupno                     | Ukupna razlika u<br>nadmorskoj visini kod<br>silaska.            | Omjer klizanja<br>do cilja |
| Udaljenost do<br>odredišta                | Udaljenost do krajnjeg<br>odredišta.                             |                            |
| Udaljenost do<br>sljedeće točke           | Preostala udaljenost do<br>sljedeće točke rute.                  |                            |
| Nadmorska<br>visina                       | Visina vaše trenutne<br>lokacije iznad ili ispod<br>razine mora. | Jačina GPS<br>signala      |
|                                           |                                                                  | ]                          |

| Podatkovno<br>polje        | Opis                                                                                                    |
|----------------------------|----------------------------------------------------------------------------------------------------|
| Visina –<br>maksimum       | Najviša dosegnuta<br>nadmorska visina.                                                                                               |
| Visina –<br>minimum        | Najniža dosegnuta<br>nadmorska visina.                                                                                               |
| Dolazak na<br>odredište    | Procijenjeno vrijeme do dolaska na odredište.                                                                                        |
| Dolazak na<br>sljedeće     | Procijenjeno vrijeme<br>do dolaska do sljedeće<br>točke na ruti.                                                                     |
| Omjer klizanja             | Omjer prijeđene<br>vodoravne udaljenosti<br>i promjene u okomitoj<br>udaljenosti.                                                    |
| Omjer klizanja<br>do cilja | Omjer klizanja potreban<br>da biste se s trenutačnog<br>položaja i nadmorske<br>visine spustili na<br>odredišnu nadmorsku<br>visinu. |
| Jačina GPS<br>signala      | Jačina signala GPS-a.                                                                                                    |

| Podatkovno<br>polje                       | Opis                                                                                                 |
|-------------------------------------------|----------------------------------------------------------------------------------------------------|
| Smjer                                     | Smjer u kojem se krećete.                                                                            |
| Puls<br>(potreban je<br>monitor pulsa)    | Vaš puls u otkucajima u minuti (otk./min).                                                           |
| Lokacija<br>(geografska<br>širina/dužina) | Prikazuje trenutačan<br>položaj u zadanom<br>formatu položaja bez<br>obzira na odabrane<br>postavke. |
| Lokacija<br>(odabrana)                    | Prikazuje trenutačan<br>položaj prema odabranoj<br>postavci formata<br>položaja.                     |
| Brojač<br>kilometara                      | Ukupan zbroj prijeđene<br>udaljenosti za sve<br>putove.                                              |
| Van kursa                                 | Udaljenost za koliko ste<br>ulijevo ili udesno skrenuli<br>s izvornog smjera<br>kretanja.            |

| Podatkovno<br>polje            | Opis                                                                                |
|--------------------------------|-------------------------------------------------------------------------------------|
| Pokazivač                      | Strelica podatkovnog<br>polja pokazuje smjer<br>do sljedeće točke ili<br>skretanja. |
| Brzina                         | Trenutna brzina kojom se krećete od posljednjeg ponovnog postavljanja.              |
| Brzina –<br>maksimalna         | Maksimalna brzina<br>dosegnuta od<br>posljednjeg ponovnog<br>postavljanja.          |
| Brzina – prosjek<br>u kretanju | Prosječna brzina tijekom kretanja od posljednjeg ponovnog postavljanja.             |
| Brzina – ukupni<br>prosjek     | Prosječna brzina od<br>posljednjeg ponovnog<br>postavljanja.                        |
| Izlazak sunca                  | Vrijeme izlaska sunca<br>na temelju vašeg GPS<br>položaja.                          |

| Podatkovno<br>polje        | Opis                                                                                               |  | Podatkovno<br>polje        | Opis                                                                                                    |
|----------------------------|----------------------------------------------------------------------------------------------------|--|----------------------------|----------------------------------------------------------------------------------------------------|
| Zalazak sunca              | Vrijeme zalaska sunca<br>na temelju vašeg GPS<br>položaja.                                         |  | Vrijeme puta –<br>kretanje | Ukupan zbroj vremena<br>od posljednjeg ponovnog<br>postavljanja.                                                                                                    |
| Doba dana                  | Trenutačno doba dana<br>na temelju vaših postavki<br>za vrijeme (format,<br>vremenska zona, ljetno |  | Vrijeme puta –<br>stajanje | Ukupan zbroj vremena<br>provedenog u mirovanju<br>od posljednjeg ponovnog<br>postavljanja.                                                                                          |
| Vrijeme do<br>odredišta    | vrijeme).<br>Procijenjeno vrijeme<br>potrebno za dolazak na                                        |  | Vrijeme puta –<br>ukupno   | Ukupan zbroj prijeđene<br>udaljenosti od zadnjeg<br>ponovnog postavljanja.                                                                                                    |
| Vrijeme do<br>sljedećeg    | odredište.<br>Procijenjeno vrijeme<br>potrebno za dolazak do<br>sljedeće točke na ruti.            |  | Skretanje                  | Kut razlike (u<br>stupnjevima) između<br>smjera do vašeg<br>odredišta i vašeg<br>trenutačnog kursa. L<br>znači da trebate skrenuti<br>lijevo. R znači da trebate<br>skrenuti desno. |
| Na kurs                    | Smjer u kojem se morate<br>kretati da biste se vratili<br>na rutu.                                 |  |                            |                                                                                                    |
| Putni brojač<br>kilometara | Ukupan zbroj prijeđene<br>udaljenosti od zadnjeg<br>ponovnog postavljanja.                         |  | Ispravljena<br>brzina      | Brzina kojom se<br>približavate odredištu<br>duž rute.                                                                                                    |

Dodatak

| Podatkovno<br>polje               | Opis                                                                        |
|-----------------------------------|-----------------------------------------------------------------------------|
| Vertikalna brzina<br>do odredišta | Mjera stope uspinjanja ili<br>spuštanja do prethodno<br>postavljene visine. |
| Vertikalna brzina                 | Stopa uspona ili<br>spuštanja tijekom<br>vremena.                           |
| Završna točka                     | Zadnja točka na ruti do<br>odredišta.                                       |
| Točka kod<br>sljedećeg            | Sljedeća točka na ruti.                                                     |

# Rješavanje problema

| Problem                                                                          | Rješenje                                                                                                    |
|----------------------------------------------------------------------------------|----------------------------------------------------------------------------------------------------|
| Uređaj ne reagira. Kako<br>mogu ponovno postaviti<br>uređaj?                     | <ol> <li>Uklonite baterije.</li> <li>Ponovno umetnite baterije.</li> <li>NAPOMENA: Time nećete izbrisati svoje postavke ili podatke.</li> </ol>                                                   |
| Želim ponovno postaviti<br>sve prilagođene postavke<br>na tvorničke vrijednosti. | Odaberite Postavke > Ponovno postavljanje > Ponovno<br>postavi sve postavke.                                                                                                    |
| Uređaj ne prima satelitske<br>signale.                                           | <ol> <li>Iznesite uređaj iz zgrada i garaža i podalje od visokih zgrada i<br/>stabala.</li> <li>Uključite uređaj.</li> <li>Ostanite nekoliko minuta na mjestu.</li> </ol>                         |
| Baterije ne traju dugo.                                                          | Zanima li vas kako produljiti vijek trajanja baterija, pogledajte stranica 41.                                                                                                    |
| Kako znati je li moj uređaj<br>u načinu rada za USB<br>masovno skladištenje?     | Na uređaju se pojavljuje slika uređaja povezanog s računalom.<br>Na vašem Windows računalu u prozoru Moje računalo vidjet ćete<br>novi prijenosni pogon ili instaliranu jedinicu na Mac računalu. |

#### Dodatak

| Problem                                                                                         | Rješenje                                                                                                    |  |
|-------------------------------------------------------------------------------------------------|----------------------------------------------------------------------------------------------------|--|
| Moj je uređaj povezan<br>s računalom, ali nije u<br>načinu rada za USB<br>masovno skladištenje. | <ul> <li>Možda ste učitali oštećenu datoteku.</li> <li>Odvojite uređaj od računala.</li> <li>Isključite uređaj.</li> <li>Za vrijeme povezivanja uređaja i računala držite pritisnutom tipku <sup>O</sup>.</li> <li>Tipku <sup>O</sup> nastavite držati 30 sekundi ili dok uređaj ne prijeđe u način rada za masovno skladištenje.</li> </ul> |  |
| Na popisu pogona nije<br>prikazan niti jedan novi<br>prijenosni pogon.                          | Ako vam je na računalu mapirano nekoliko mrežnih diskova,<br>sustav Windows mogao bi imati poteškoća prilikom dodjele slova<br>pogonu Garmin uređaja. Upute o dodjeljivanju slova pogonima<br>potražite u datoteci pomoći operacijskog sustava.                                                                                              |  |
| Potrebni su mi rezervni<br>dijelovi ili dodatna<br>oprema.                                      | Posjetite web-mjesto http://buy.garmin.com ili se obratite<br>predstavniku tvrtke Garmin.                                                                                                    |  |
| Želim kupiti vanjsku GPS antenu.                                                                | Posjetite web-mjesto http://buy.garmin.com ili se obratite<br>predstavniku tvrtke Garmin.                                                                                                    |  |

# Indeks

#### Α

AA baterije odabir vrste 30 adrese 12 aktivna ruta 13 alarmi blizina 24 nautički 38 sat 26 tonovi za 31 alarmi približavanja 24 almanah izlazak i zalazak sunca 25 lov i ribolov 25 altimeter settings 34 ANT+ dodatna oprema 46 automatsko zumiranje 32 automobilski način rada 31

#### В

barometar 19 BaseCamp 43 baterije 30, 47 dugotrajna pohrana 42

informacije 7, 41 maksimiziranje vijeka trajanja 41 memorija 7 0 41 odabir vrste 7 trajanje 41 umetanje 7 upozorenja 7 BirdsEve satelitske slike 11 BlueChart g2 karte 11 brisanje datoteke 45 profili 30 rute 13 točke 9 tragovi 15

#### С

chirp 23 City Navigator karte 17

#### D

dijeljenje podataka 24 dodatna oprema 46, 53 kondicija 46

#### F

format položaja 33

#### G

geocache stavke 21, 35 bilježenje pokušaja 22 filtriranje popisa 21 kretanje prema 22 postavke 35 preuzimanje 21 glavni izbornik prilagođavanje 28 GPS signali 8, 26, 30, 47, 48, 52 isključivanje 26 grafikon visine 19, 20 trag 15

#### Н

HomePort 43

#### I

ID jedinice 40 izmjereno područje 25 izračun površine 25

#### J

jezik 30

#### Κ

kalendar 25 kalibracija kompas 17

Korisnički priručnik uređaja eTrex

#### Indeks

kalkulator 25 Kamo? 11 karta 16 datum 34 dodatno 11.46 informacije 32 pojedinosti 32 postavljanje 32 prikaz ruta 13 vraćanie 39 kompas 17 kalibracija 17 navigacija 18 opcije postavljanja -34 vraćanje 39

#### Μ

memorijska kartica 43 microSD kartica 43 mjerne jedinice 33 mjesečeva mijena 25 myGarmin 8

#### Ν

nadogradnja softvera 40 Naprava chirp 23 napredne postavke karte 32 nautičke postavke 37–38 navigacija 16 do geocache stavke 22 do točke 9 pomoću pokazivača kursa 19 pomoću pokazivača smjera 18 rute za vožnju 17 nosač za automobil 17

#### 0

održavanje uređaja 42 dugotrajna pohrana 42 opcije za fitness 46 orijentacija, karta 31

#### Ρ

podatkovna polja 28 opcije 47 pohrana uređaja 42 pokazivač kursa 19 ponovno postavljanje grafikon visine 19 podaci 38 sve postavke 52 uređaj 52 postavke sustava 30 povezivanje

bežična dodatna oprema 46 s drugim uređajem 24 pozadinsko osvjetljenje istek 40 preuzimanje geocache stavke 21 softver 40 prijenos datoteka bežično 24 prilagođavanje podatkovna polja 28 postavke uređaja 30-39 profili 29 primanje satelitskih signala 52 profili 29 odabir 29 promjena 29 stvaranie 29 prsten za zaključavanje 6 putno računalo 20 vraćanje 39

#### R

registracija uređaja 8 rješavanje problema 52 rute 12–13 aktivna ruta 13 brisanje 13

#### Indeks

izbjegavanje 37 navigacija 13 postavke 36 stvaranje 12 uređivanje 13 rute za vožnju 37

#### S

satelitski signali 8, 26, 47, 48.52 isključivanje GPS-a 26, 27 postavke sustava 30 Sight 'N Go 10 sjever gore 31 snimanje traga 32 softver nadogradnja u tijeku 40 verzija 40 spremanje tragovi 15 štoperica 26 stranice 39 dodavanje 39 skidanje 39 stvaranje rute 12 točke 9

#### Т

tipka napajanja 8 tipke 5,6 točke 9–10 brisanie 9 kretanje prema 16 prosječno 10 stvaranje 9 uređivanie 9 tonovi 31 trag gore 31 tragovi 14–16 arhiviranje 15 brisanie 15 čišćenje trenutnog 15 postavljanje 32 prikaz 15 profili 15 snimanje 32 spremanje 15 traženie adrese 12 u blizini vaše lokacije 11

#### U

uređivanje profili 30 rute 12 točke 9 USB kabel 52 prekid veze 45

#### ٧

veličina teksta, karte 32 visinomjer kalibracija 20 postavke 34 vrsta iscrtavanja 35 vraćanje zadanih postavki 39 vrijeme alarmi 26 izlazak i zalazak sunca 25, 49 podatkovna polja 50 postavke 33 zona 33 vrijeme izlaska i zalaska sunca 25, 49 vrijeme za lov 25 vrijeme za ribolov 25 vrste datoteka 43

#### W

WebUpdater 40

#### Ζ

zaslon gašenje pozadinskog osvjetljenja 30 postavke 30 snimanje zaslona 30 zumiranje 32

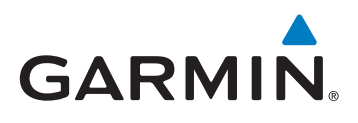

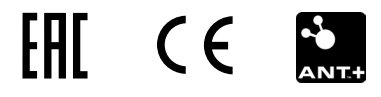

© 2011–2015 Garmin Ltd. ili njezine podružnice

Garmin International, Inc. 1200 East 151st Street, Olathe, Kansas 66062, USA

Garmin (Europe) Ltd. Liberty House, Hounsdown Business Park, Southampton, Hampshire, SO40 9LR UK

Garmin Corporation No. 68, Zhangshu 2nd Road, Xizhi Dist., New Taipei City, 221, Tajvan (R.O.C.)

www.garmin.com

Lipanj 2015.

190-01198-46\_0C

Tiskano u Tajvanu